▲ Hochschule Harz Hochschule für angewandte Wissenschaften

# Mein Vorlesungsplan in HISinOne

für Lehrkräfte der Hochschule Harz

▲ Hochschule Harz Hochschule für angewandte Wissenschaften 10.10.2019 Andreas Reinhardt Rechenzentrum

## Login ins HISinOne-Portal der Hochschule Harz

| ← → C ŵ                                                                                                    |                                                                                                    | ✓ ··· ♥ ★ Lii\ ① ⑧                                      |
|----------------------------------------------------------------------------------------------------|----------------------------------------------------------------------------------------------------|---------------------------------------------------------|
| ▲ Hochschule Harz                                                                                                    | â Alumni                                                                                                    | Benutzername Passwort Anrielden Zugangsdaten vergessen? |
| Willkommen im Webportal der Hochschule Harz                                                                                                    | E Constantination                                                                                                    |                                                         |
| Startseite Alumni                                                                                                    |                                                                                                    |                                                         |
| Portalauswahl Studieninteressierte Sie interessieren sich für ein Studium an der Hochschule Harz und suchen nähere Details über unser Angebot.            | Bewerber/innen<br>Sie haben sich für ein Studium entschieden und möchten sich informieren oder sich<br>um einen Studienplatz bewerben. |                                                         |
| Alumni<br>Als ehemalige/r Studierende/r möchten Sie auch weiterhin mit der Hochschule<br>sowie Ihren Kommilitoninnen und Kommilitonen in Kontakt bleiben. |                                                                                                    |                                                         |

(1) Aufruf des HISinOne-Portals der Hochschule Harz

#### https://portal.hs-harz.de/

- (2) Eingabe Nutzerkennung der Hochschule Harz (m-Nummer/Passwort)
- (3) Anmelden per Schaltfläche

10.10.2019 Andreas Reinhardt Rechenzentrum

## Aufruf vom Vorlesungsplan

| er: Startseite > Lehrorgenitation > Meinen Dozentenplen anzeigen<br>zentenplan für                                                                                                    |                  |                   |                   |                   |                   |  |  |  |
|----------------------------------------------------------------------------------------------------|------------------|-------------------|-------------------|-------------------|-------------------|--|--|--|
| Anzeigeoptionen 3 4 OHilfe Als XML exportieren @ PDE-Dokument erstellen @ Daten für /Galendar (üss) exportieren O Weitere Anzeige<br>Semesterzeitraum WS 2019/2020 V (37. KW: 09.09.2019 - ) |                  |                   |                   |                   |                   |  |  |  |
|                                                                                                    | ➤ Mo., 9.09.2019 | ► Di., 10.09.2019 | ► Mi., 11.09.2019 | > Do., 12.09.2019 | ► Fr., 13.09.2019 |  |  |  |
|                                                                                                    |                  |                   |                   |                   |                   |  |  |  |
|                                                                                                    |                  |                   |                   |                   |                   |  |  |  |
|                                                                                                    |                  |                   |                   |                   |                   |  |  |  |
|                                                                                                    |                  |                   |                   |                   |                   |  |  |  |
|                                                                                                    |                  |                   |                   |                   |                   |  |  |  |
|                                                                                                    |                  |                   |                   |                   |                   |  |  |  |
|                                                                                                    |                  |                   |                   |                   |                   |  |  |  |
|                                                                                                    |                  |                   |                   |                   |                   |  |  |  |
|                                                                                                    |                  |                   |                   |                   |                   |  |  |  |
|                                                                                                    |                  |                   |                   |                   |                   |  |  |  |
|                                                                                                    |                  |                   |                   |                   |                   |  |  |  |
|                                                                                                    |                  |                   |                   |                   |                   |  |  |  |
|                                                                                                    |                  |                   |                   |                   |                   |  |  |  |
|                                                                                                    |                  |                   |                   |                   |                   |  |  |  |

- (1) Auswahl der Rolle Lehrpersonal
- (2) Aufruf des Vorlesungsplan (Lehrorganisation > Meinen Dozentenplan anzeigen)

1

- (3) Auswahl des Semesters
- (4) Wechseln der Ansicht auf Semesteransicht

10.10.2019 Andreas Reinhardt Rechenzentrum

### Anzeige vom Vorlesungsplan

|                             |                                                                                                    |                                                                        | _                                                                                                    |                                                                                                    |  |
|-----------------------------|----------------------------------------------------------------------------------------------------|------------------------------------------------------------------------|----------------------------------------------------------------------------------------------------|----------------------------------------------------------------------------------------------------|--|
|                             |                                                                                                    |                                                                        |                                                                                                    |                                                                                                    |  |
|                             | 🕜 Hilfe 🔤 Als XML exportieren 🧕 PDF-Dokument erstellen 🛛 👹 Daten für (Calendar (ics) exportieren 🔹 🌣 Weitere A |                                                                        |                                                                                                    |                                                                                                    |  |
| 019 👻                       | Semesteransicht 💙 01.                                                                                          | J3.2019 - 31.08.2019                                                   |                                                                                                    |                                                                                                    |  |
| Montag                      | > Dienstag                                                                                                    | > Mittwoch                                                             | > Donnerstag                                                                                                    | > Freitag                                                                                                    |  |
|                             |                                                                                                    |                                                                        | 901132_V Mathematik Unit 2                                                                                                    |                                                                                                    |  |
|                             |                                                                                                    |                                                                        | 08:00 bis 09:30<br>wöchentlich                                                                                                    |                                                                                                    |  |
|                             |                                                                                                    |                                                                        | 901132 V Mathematik Unit 2     V, 1. PG     09:45 bis 11:15                                                                                                    | 901131_V Mathematik Unit 1     V, 1. PG     09:45 bis 11:15                                                                                                    |  |
|                             |                                                                                                    |                                                                        | wöchentlich                                                                                                    | wöchentlich                                                                                                    |  |
|                             |                                                                                                    |                                                                        |                                                                                                    |                                                                                                    |  |
|                             |                                                                                                    |                                                                        |                                                                                                    |                                                                                                    |  |
|                             |                                                                                                    |                                                                        |                                                                                                    |                                                                                                    |  |
| 01131 V Mathematik Unit 1 🗻 |                                                                                                    |                                                                        |                                                                                                    |                                                                                                    |  |
| G ON Dis 16:45 ntlich       |                                                                                                    |                                                                        |                                                                                                    |                                                                                                    |  |
|                             |                                                                                                    |                                                                        |                                                                                                    |                                                                                                    |  |
|                             |                                                                                                    |                                                                        |                                                                                                    |                                                                                                    |  |
|                             |                                                                                                    |                                                                        |                                                                                                    |                                                                                                    |  |
|                             | 019 ▼<br>Montag<br>1131_V Mathematik Unit 1<br>5<br>15<br>15<br>15<br>15<br>15<br>15<br>1                      | 019       Semesteransicht       01.0         > Montag       > Dienstag | 019       Semesteransicht       01.03.2019 · 31.08.2019         Montag       > Dienstag       > Mittwoch         Image: Construction of the second of the second of | Other Max XML expondence on Legislation         119       Image: Contract of the symbol of the symbol of |  |

(1) Vorlesungsplan als PDF-Datei / iCal-Datei erstellen

(2) Optional: Anpassen der Anzeige